## Создание шаблона сертификата для сервисной учетной записи

Для сервисной учетной записи системы Indeed Certificate Manager необходимо создать шаблон сертификата, на основе которого впоследствии будет выпущен сертификат агента подачи заявок. Для этого:

1. Откройте узел Шаблоны сертификатов в утилите Диспетчер УЦ.

2. Создайте шаблон сертификата Indeed CM Service User на основе шаблона Пользователь:

- Укажите Срок действия сертификата.
- В разделе Параметры создания ключа выберите Ключ принадлежит:
  Компьютеру и включите опцию Разрешить экспорт ключа.
- В разделе Настройка расширений сертификата выберите Улучшенный ключ
  (2.5.29.37) и нажмите Изменить...
  - В появившимся окне Настройки расширения снова нажмите Изменить...
  - Поставьте отметку напротив пункта Агент запроса сертификата и два раза нажмите ОК.

3. Примените изменения в шаблоне.

4. Щелкните правой кнопкой мыши по корневому узлу **Роли УЦ** и нажмите кнопку **Обновить**.